# Outlook Express (versione 6)

Per modificare un account esistente:

### - Aprire Outlook Express

- Selezionare Account... dal menù a tendina Strumenti

| Outlook Express                                                                                                    |                                                                                                   |                                           |                                                                                                    |
|----------------------------------------------------------------------------------------------------|---------------------------------------------------------------------------------------------------|-------------------------------------------|----------------------------------------------------------------------------------------------------|
| File Modifica Visualizza                                                                                                    | Strumenti Messaggio ?                                                                             |                                           |                                                                                                    |
| Crea mess • Since Annual Annual Annua<br>Annual Annual Annua | Invia e ricevi<br>Sincronizza tutto<br>Sincronizza cartella<br>Segna per la modalità non in linea | *                                         |                                                                                                    |
| Cartelle                                                                                                    | Rubrica CTRL+MA                                                                                   | ATUSC+B                                   | Val amsn                                                                                                    |
| 🗊 Outlook Express                                                                                                    | Aggiungi il mittente alla Rubrica                                                                 |                                           |                                                                                                    |
| Cartelle locali Cartelle locali Cartelle locali Cartelle locali                                                                                                    | Regole messaggi                                                                                   | Trov                                      | a messaggio Identità <del>-</del>                                                                                                    |
| - 💞 Posta in uscita<br>- 📬 Posta inviata                                                                                                    | Windows Messenger<br>Disponibilità in linea                                                       | *                                         | Suggerimenti utili ×                                                                                                    |
|                                                                                                    | Opzioni<br>Imposta account di pos                                                                 | sta elettronica                           | Strumenti per ordinare i<br>messaggi nelle cartelle<br>oppure applicare un<br>colore ad alcuni<br>messaggi, inviare<br>automaticamente |
|                                                                                                    | Newsgroup                                                                                         | group                                     | determinate risposte ed<br>eliminare specifici<br>messaggi.                                                                            |
| Contatti 🔻                                                                                                    | X Contatti                                                                                        |                                           |                                                                                                    |
| Nessun contatto da visualizzare<br>creare un nuovo contatto, sceç<br>Contatti.                                                                                                    |                                                                                                   | passa direttamente a <u>Posta in arri</u> | vo + Precedente Successivo > 3                                                                                                    |

- Cliccare su Posta elettronica

| 🗐 Outlook Express                                                 |                                                                                                    |                                                              |                       | <b>_</b> 0 ×                                         |
|-------------------------------------------------------------------|----------------------------------------------------------------------------------------------------|--------------------------------------------------------------|-----------------------|------------------------------------------------------|
| File Modifica Visualizza                                          | Strumenti Messaggio ?                                                                                                    |                                                              |                       | <u></u>                                              |
| Crea mess                                                         | revi Rubrica Trova                                                                                                    |                                                              |                       |                                                      |
| 🕏 Outlook Express                                                 |                                                                                                    |                                                              |                       |                                                      |
| Cartelle                                                          | Account Internet                                                                                                    |                                                              | ? 🛛                   | Yai a <b>msn<sup>M</sup> (</b>                       |
| Cartelle locali                                                   | Tutti Posta elettronica News Servizio                                                                                        | di elenchi in linea                                          | Aggiungi              |                                                      |
| - Spin Posta in arrivo                                            | Account                                                                                                    | Connessione                                                  | Rimuovi               | io Identita 👻                                        |
|                                                                   | Active Directory Servizio di elenchi i.<br>maibox.unipi.it posta elettronica (pi<br>Servizio di elenc Servizio di elenchi i. | Rete locale (LAN)<br>Qualunque sia disp<br>Rete locale (LAN) | Proprietà             | gerimenti utili ×<br>Iliere Regole<br>saggi dal menu |
| mailbox.unipi.it                                                  | Servizio di elenc Servizio di elenchi i.                                                                                     | Rete locale (LAN)                                            | - Housinito           | menti per ordinare i<br>saggi nelle cartelle         |
|                                                                   | servizio ai elenc Servizio ai elenchi i.                                                                                     | Hete locale (LAN)                                            |                       | re applicare un<br>re ad alcuni                      |
|                                                                   |                                                                                                    |                                                              | Esporta               | saggi, inviare<br>maticamente<br>rminate risposte ed |
|                                                                   |                                                                                                    |                                                              | Ordina                | inare specifici<br>saggi.                            |
| C <u>o</u> ntatti ▼                                               |                                                                                                    |                                                              | Chiudi                |                                                      |
| Nessun contatto da visualizzare<br>creare un nuovo contatto, scer | e. Per diere                                                                                                    |                                                              |                       |                                                      |
| Contatti.                                                         | 🕮 Apri la Rubrica                                                                                                    |                                                              |                       |                                                      |
|                                                                   | 🕅 <u>Trova contatti</u>                                                                                                    |                                                              |                       |                                                      |
|                                                                   | All'avvio di Outlook Express                                                                                                 | , passa direttamente a <u>P</u> o:                           | sta in arrivo 🖌 🕻 Pre | cedente Successivo 🕨                                 |
|                                                                   | 🖳 Mod                                                                                                    | alità in linea                                               |                       | 10                                                   |

- Fare doppio click sul proprio account di posta elettronica da modificare tra quelli elencati

| 🗐 Outlook Express                          |                                                 | <b>_</b> 8 🗙                          |
|--------------------------------------------|-------------------------------------------------|---------------------------------------|
| File Modifica Visualizza                   | Strumenti Messaggio ?                           |                                       |
| Crea mess Invia/R                          | cevi Rubrica Trova                              |                                       |
| Soutlook Express                           |                                                 |                                       |
| Cartelle                                   | Account Internet                                | 🛛 🚺 🕹 Yai a <i>msn</i> 🖉              |
| Cartelle locali                            | Tutti Posta elettronica News Servizio di elenci | ni in linea                           |
| 🕼 Posta in arrivo<br>ඟ Posta in uscita     | Account Tipo Cor                                | inessione Rimuovi                     |
| 👘 Posta inviata                            | posta elettronica (pr Qua                       | lunque sia disp Proprietà             |
| - 🕼 Posta eliminata<br>- 🕼 Bozze           |                                                 | Predefinito inatario di conoscere     |
| 🔤 🛱 mailbox.unipi.it                       |                                                 | Importa                               |
|                                            |                                                 | Esporta emente nella casella<br>etto. |
|                                            |                                                 |                                       |
|                                            |                                                 | Ordina                                |
| Contatti ▼                                 |                                                 | Chiudi                                |
| Nessun contatto da visualizza              | e. Per                                          |                                       |
| creare un nuovo contatto, sce<br>Contatti. | gliere 🛛 🖓 Apri la Rubrica                      |                                       |
|                                            | 🛱 <u>Trova contatti</u>                         |                                       |
|                                            | T All'avvio di Outlook Express, passa           | direttamente a <u>Posta in arrivo</u> |
|                                            | n 🖳 Modalità in lir                             | iea                                   |

## -Premere il pulsante Server

| 🗐 Outlook Express                                                                                                    |                                                                                                    |                                                                                                    | _               |          | _ B 🗙                                                                                                    |
|----------------------------------------------------------------------------------------------------|----------------------------------------------------------------------------------------------------|----------------------------------------------------------------------------------------------------|-----------------|----------|----------------------------------------------------------------------------------------------------|
| File Modifica Visualizza                                                                                                    | Strumenti Messaggio                                                                                                    | 7.                                                                                                    |                 |          | <u></u>                                                                                                    |
| Crea mess Invia/Rice                                                                                                    | vi Rubrica                                                                                                    | Di +<br>Trova                                                                                                    |                 |          |                                                                                                    |
| 😂 Outlook Express                                                                                                    | 🖀 Proprietà - mai                                                                                                    | Ling.unipi.it                                                                                                    | ? 🛛             | 1        |                                                                                                    |
| Cartelle                                                                                                    | Protezione                                                                                                    | Impostazioni avanzate                                                                                                    | IMAP            | ? 🗙      | Yai a <i>msn</i> ¥ ^                                                                                                    |
| Outlook Express     Cartelle locali     Sota in arrivo     Posta in visita     Posta invisita     Posta eliminata     Posta eliminata     Bozze     mailbox.unipi.it | Generale<br>Account di posta –<br>Inserire il<br>"Ufficio"<br>mailbox.unipi.<br>Informazioni utente<br>Nome:<br>Società:<br>Posta elettronica: | Server<br>nome di niferimento per i serve<br>o "Server Microsoft Mail".<br>it<br>Mario Rossi<br>mario.rossi@ing.unipi.it | r. Ad esempio:  | Aggiungi | io Identità v<br>gerimenti utili ×<br>selezionare più<br>saggi, tenere<br>nuto il tasto CTRL e<br>clic sui messaggi da<br>ionare. |
| Contatti  Nessun contatto da visualizzare creare un nuovo contatto, sceg Contatti,                                                                                   | Indrizzo per<br>risposte:                                                                                                    | alla ricezione o sincronizzazior                                                                                         | ne dei messaggi | Chiudi   | cedente Successivo <b>&gt;</b>                                                                                                    |

- Inserire i server di posta, il nome account (credenziale d'Ateneo) e la propria password , spuntare la voce *Autenticazione del server necessaria* (se non è già spuntata) e cliccare su *Impostazioni* 

| Protezione                                                                                                    | Impostaz                                                                            | zioni avanzate  | Protezione                                                                                                    | Impostazioni avan                                                                              | izate IMAP                     |
|----------------------------------------------------------------------------------------------------|-------------------------------------------------------------------------------------|-----------------|----------------------------------------------------------------------------------------------------|------------------------------------------------------------------------------------------------|--------------------------------|
| Generale                                                                                                    | Server                                                                              | Connessione     | Generale                                                                                                    | Server                                                                                         | Connessione                    |
| nformazioni sul server<br>Il server della posta in<br>Posta in arrivo (POP3)<br>Posta in uscita (SMTF<br>Server della posta in arr<br>Nome account:<br>Password: | arrivo è: POP3<br>: mailbox.unipi.it<br>): smtp.unipi.it<br>ivo<br>axxxxxx<br>••••• |                 | Informazioni sul serve<br>II server della posta<br>Posta in arrivo (IMA)<br>Posta in uscita (SM<br>Server della posta in<br>Nome account:<br>Password: | r<br>in arrivo è: IMAP<br>P): mailbox.unip<br>IP): smtp.unipi.it<br>arrivo<br>axxxxxx<br>••••• | ]<br>i.it                      |
| Accesso tramite a<br>Server della posta in us<br>V Autenticazione de                                                                                             | ✓ Memorizza passi<br>utenticazione passwori<br>cita                                 | d di protezione | Accesso tramite<br>Server della posta in o<br>Autenticazione                                                                                           | I Memorizza p<br>2 autenticazione passi<br>uscita<br>del server necessaria                     | vassword<br>word di protezione |
|                                                                                                    |                                                                                     | ~               |                                                                                                    |                                                                                                |                                |

- Spuntare la voce *Usa le stesse impostazioni del server della posta in arrivo* (se non è già spuntato) e cliccare su *OK* 

| 🗐 Outlook Express                                                                                                    |                                                                                                    | _ B 🗙                                                                             |
|----------------------------------------------------------------------------------------------------|----------------------------------------------------------------------------------------------------|-----------------------------------------------------------------------------------|
| File Modifica Visualizza                                                                                                    | Strumenti Messaggio ?                                                                                                    | AL                                                                                |
| Crea mess Trivia/Rice                                                                                                    | vi Rubrica Trova                                                                                                    |                                                                                   |
| 😂 Outlook Express                                                                                                    | 😭 Proprietà - mail.ing.unipi.it 🔹 🛛 🔀                                                                                                    | · · · · · · · · · · · · · · · · · · ·                                             |
| Cartelle                                                                                                    | Server della posta in uscita 🛛 🔃 🔀                                                                                                    | ? 🛛 🛛 ¥ai a <i>msn</i> ¥ 🛆                                                        |
| La Outlook Express<br>Cartelle locali<br>- Sposta in arrivo<br>- Sposta in visita<br>- Sposta invista<br>- Sposta eliminata<br>- Sposta eliminata<br>- Sposta e | Informazioni di accesso Usa le stesse impostazioni del server della posta in arrivo Accesso tramite: Nome account: Password Memorizza password Accesso tramite autenticazione password di protezione OK Annulla En memorizza password Accesso tramite autenticazione password di protezione | Aggiungi →<br>Rimuovi<br>Proprietà<br>Predefinito<br>Importa<br>Esporta<br>Ordina |
| Contatti 🔻                                                                                                    | Server della posta in uscita                                                                                                    | Chiudi                                                                            |
| Nessun contatto da visualizzare<br>creare un nuovo contatto, sceg<br>Contatti.                                                                                                    | Autenticazione del server necessaria     Impostazioni                                                                                                    | ta in arrivo                                                                      |
|                                                                                                    | OK Annulla Applica                                                                                                    |                                                                                   |

- Selezionare Impostazioni avanzate

|                              | 1000             | stazioni avarizate |
|------------------------------|------------------|--------------------|
| Generale                     | Server           | Connession         |
| nformazioni sul server —     |                  | _                  |
| Il server della posta in arr | ivo è: POP3      |                    |
| Posta in arrivo (POP3):      | mailbox.unip     | i.it               |
| Posta in uscita (SMTP):      | smtp.unipi.it    |                    |
| Server della posta in arrivo |                  |                    |
| Nome account:                | аххххх           |                    |
| Password:                    | ••••             |                    |
|                              | 🔽 Memorizza p    | password           |
| Accesso tramite auto         | enticazione pass | word di protezione |
| Server della posta in uscit  | a                |                    |
| Autenticazione del s         | erver necessaria | Impostazioni.      |
|                              |                  |                    |
|                              |                  |                    |
|                              |                  |                    |
|                              |                  |                    |

-A seconda del tipo di server scelto, inserire i numeri di porta e il tipo di sicurezza come da immagini:

-Opzione POP3S (standard, senza sincronizzazione client):

|                                                                         | Server                                    | Connessione       |
|-------------------------------------------------------------------------|-------------------------------------------|-------------------|
| Protezione                                                              | Impo                                      | stazioni avanzate |
| umeri di porta del serv                                                 | ver                                       |                   |
| Posta in uscita (SMT                                                    | P): 465                                   | Predefinito       |
| 🐼 II server necessita                                                   | a di una connession                       | e protetta (SSL)  |
| —<br>Posta in arrivo (POP1                                              | 3) 995                                    |                   |
|                                                                         | су, <u>г</u>                              |                   |
| 2. 0.1919                                                               |                                           |                   |
| imeout del server —                                                     | ., 1 min                                  | uto               |
| Min 🖤                                                                   | Max                                       |                   |
| ivio ———                                                                |                                           |                   |
|                                                                         | uperiori a 60                             | С КВ              |
| 🔲 Dividi messaggi s                                                     | 2010-00-00-00-00-00-00-00-00-00-00-00-00- |                   |
| Dividi messaggi s                                                       | · · · ·                                   |                   |
| Dividi messaggi s<br>ecapito                                            | ·                                         |                   |
| Dividi messaggi s ecapito     Conserva una co                           | pia dei messaggi sul                      | server            |
| Dividi messaggi s     ecapito     Conserva una co     Rimuovi dal serve | pia dei messaggi sul<br>er dopo 5         | server<br>giomi   |

- Opzione IMAPS (con sincronizzazione client):

| Generale                       | Server               | Co           | innessione  |
|--------------------------------|----------------------|--------------|-------------|
| Protezione                     | Impostazioni av      | anzate       | IMAP        |
| umeri di porta del :           | server               |              |             |
| Posta in <u>u</u> scita (S     | MTP): 46             | 5 <u>F</u>   | Predefinito |
| Il server nece:                | sita di una connessi | one protetta | (551.)      |
| Posta in arrivo (Ib            |                      | 3            | (002)       |
|                                |                      |              | (661)       |
| In server neces                | sala ar ana comiessi | one protetta |             |
| imeout del server              | 1.                   | ninuto       |             |
| Min 🗇                          | Max                  |              |             |
|                                |                      |              |             |
| ivio                           |                      |              |             |
| ivio<br><u>D</u> ividi messagi | gi superiori a 60    | ici i        | (B          |
| ivio                           | gi superiori a 60    | 0            | (В          |
| ivio                           | gi superiori a 60    | 0            | (B          |
| ivio                           | gi superiori a 60    | ()<br>()     | (B          |
| ivio                           | gi superiori a 60    |              | (B          |
| ivio                           | gi superiori a 60    | <u>(</u> )   | (Β          |

Nel caso ci siano problemi di crittografia, usare le seguenti configurazioni alternative:

| Generale               | Server               | Connessione         |
|------------------------|----------------------|---------------------|
| Protezione             | Imp                  | oostazioni avanzate |
| Numeri di porta del se | rver                 |                     |
| Posta in uscita (SM    | TP): 25              | Predefinito         |
|                        | ta di una connessio  | ne protetta (SSL)   |
| Posta in arrivo (POE   | 20). 110             |                     |
|                        |                      | ·                   |
|                        |                      | 500 500 500         |
| Min -0                 | — Max <sup>1 m</sup> | inuto               |
| nvio ———               |                      |                     |
| 🔲 Dividi messaggi      | superiori a 60       | КВ                  |
| Recapito               |                      |                     |
|                        | opia dei messaggi si | ul server           |
| Conserva una c         |                      | -                   |
| Conserva una c         | ver dopo 5           | GUITE               |
| Conserva una c         | ver dopo 5           | giorn               |

- Opzione POP3 (senza sincronizzazione client):

- Opzione IMAP (con sincronizzazione client):

| Generale                  | Server             | Connessione    |
|---------------------------|--------------------|----------------|
| Protezione                | Impostazioni avanz | ate IMAP       |
| Numeri di porta del serve | er                 |                |
| Posta in uscita (SMTP     | ); 25              | Predefinito    |
| Il server necessita       | di una connessione | protetta (SSL) |
| Posta in arrivo (IMAP):   | 143                |                |
| Fosta in anivo (imAr).    |                    |                |
| imeout del server         |                    |                |
| imeout del server         | 1 minu             | uto            |
| Min - Q                   | Max                |                |
| nvio                      | 17-                |                |
| 🔲 Dividi messaggi sup     | periori a 60       | 🔅 КВ           |
|                           |                    |                |
|                           |                    |                |
|                           |                    |                |
|                           |                    |                |
|                           |                    |                |

#### - Cliccare su OK

| Generale                                  | Server                     | Connessione    |
|-------------------------------------------|----------------------------|----------------|
| Protezione                                | Impostazioni avanza        | ate IMAP       |
| umeri di porta del                        | server                     |                |
| Posta in uscita (S                        | MTP):                      | Predefinito    |
| Il server nece                            | ssita di una connessione i | notetta (SSL)  |
| Posta in arrivo (Ik                       |                            |                |
|                                           |                            |                |
| II server nece                            | ssita di una connessione j | protetta (SSL) |
| imeout del server                         |                            | 22             |
|                                           | i minud                    | 0              |
| Min 🔍                                     | Max                        |                |
| Min 🔍 🚽                                   | Max                        |                |
| Min 🔍                                     | mi superiori a             | KB             |
| Min 🔍 — — — — — — — — — — — — — — — — — — | gi superiori a             | КВ             |
| Min U                                     | gi superiori a 60          | KB             |
| Min J                                     | gi superiori a             | 🔅 КВ           |
| Min 🥠                                     | gi superiori a 60          | с КВ           |
| Min U                                     | gi superiori a 60          | с КВ           |
| Min U                                     | gi superiori a 60          | C KB           |

#### - Cliccare su Chiudi

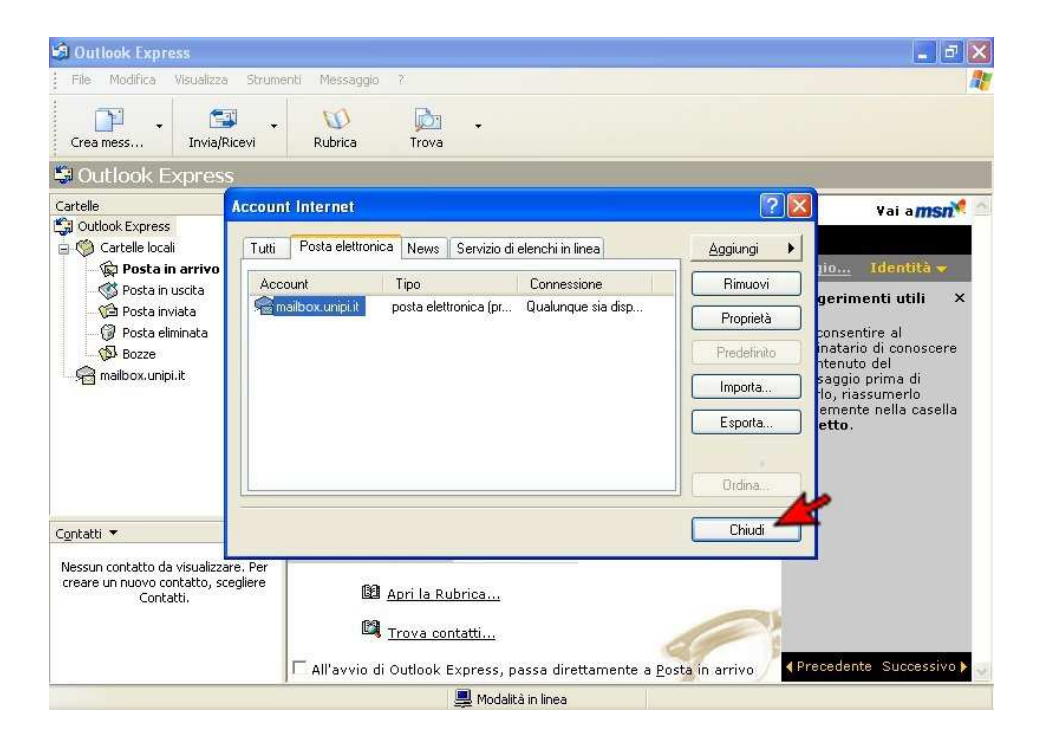